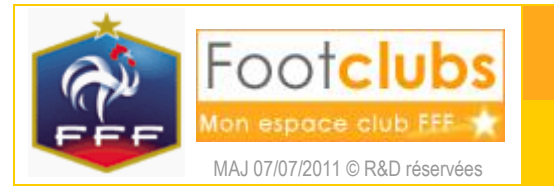

# <u>But</u>

Cette fonction permet d'enregistrer les licences des personnes qui possédaient une licence valide dans un autre club au cours de la saison précédente ou de la saison courante.

## Marche à suivre

(i) Vous saisissez des licences pour la saison indiquée sous le logo.

| Footclubs                  |                                                                                                    |
|----------------------------|----------------------------------------------------------------------------------------------------|
| Saison 2011-2012 💌         |                                                                                                    |
| Sébastien FARCY            | Licences > Demande                                                                                                    |
| 8000                       | Etapes 1 Type de demande 2 3 4 5                                                                                                    |
| Organisation<br>Licences Y | Cette fonction est à utiliser pour effectuer une demande de licence (hors renouvellement). Seules des licences de types Libre, Féminine, Foot Loisir, Foot Entreprise, Futsal et Educateur<br>Fédéral peuvent être saisies selon les choix selectionnés. Dans les autres cas, il faut remplir le bordereau papier correspondant au cas concerné.<br>Fiche LICENCES n° 3 : <u>Enregistrement des licences des joueurs nouveaux</u> et Fiche LICENCES n° 4 : <u>Enregistrement des changements de clubs</u> |
| Liste                      |                                                                                                    |
| Renouvellement             | Souhaitez-vous une licence dirigeant ?                                                                                                    |
| Demande                    | O Qui O Non                                                                                                    |
| Envois pièces              |                                                                                                    |
| Notifications              |                                                                                                    |
| Accords                    | Dröits de reproduction et de diffusion réservés 🗵 Fédération Francaise de Football 1997-2011 Usace strictament réservé aux clubs de football. L'utilisateur du Site reconnaît avoir pris connaissance des Conditions                                                                                                    |
| Anomalies                  | <u>Générales d'Utilisation du Site</u> , en accepter et en respecter les dispositions.                                                                                                    |
| Statistiques               |                                                                                                    |
| Editions et extractions    |                                                                                                    |
| Educateurs                 |                                                                                                    |
| Compétitions               |                                                                                                    |
| Autres clubs               |                                                                                                    |
| Divers                     |                                                                                                    |

Quatre étapes sont nécessaires pour enregistrer une demande de changement de club :

Type de demande : sur la première page de l'assistant, vous devez répondre à une série de questions qui vont déterminer si vous êtes effectivement dans le cadre d'un changement de club illustré par les réponses ci-dessous.

| Souhaitez-vous une licence diri<br>◯ Oui ⊙ Non                                     | geant ?                                        |
|------------------------------------------------------------------------------------|------------------------------------------------|
| La personne possédait-elle une licence joueur ou arbitre dans un au<br>O Oui O Non | itre club cette saison ou la saison dernière ? |
| La personne souhaite-t-elle partir d<br>⊙ Oui ◯ Non                                | de ce club ?                                   |
| 1                                                                                  | Abandonner  Suivant                            |

Cliquer sur Suivant pour passez à l'étape suivante.

Recherche de personne : il faut choisir le type de la licence que vous souhaitez obtenir : Fédérale (joueur signant un contrat), Libre ou Foot Entreprise, Futsal, Foot Loisir ou Arbitre.

| Les types de licences sont proposés en fonction du type de votre | Libre  |
|------------------------------------------------------------------|--------|
| club.                                                            | Fédéra |
|                                                                  | Libre  |

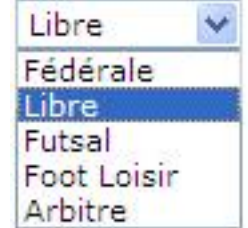

Ensuite, il existe deux possibilités :

 La première consiste à saisir le numéro de personne si vous le connaissez et à cliquer sur Suivant
 . Vous devez ensuite préciser la date et le lieu de naissance de la personne. En cliquant encore sur Suivant
 , la liste des personnes correspondant strictement à ces critères est affichée.
 La seconde, la plus courante, consiste à laisser le numéro de personne vide et à faire suivant opour saisir le nom, le prénom et éventuellement la date de naissance et le lieu de naissance. Si la personne a déjà eu une activité dans le club, seuls le nom et le prénom suffisent. En cliquant sur suivant o, toutes les personnes correspondant à ces critères sont recherchées.

Si l'une des personnes proposées correspond au futur licencié, il faut cocher 🗹 la case à gauche de son nom puis cliquer sur Suivant pour poursuivre la saisie. Si ce n'est pas le cas, vous devez faire Précedent • pour changer les critères.

(i) Le choix de la personne est déterminant car il peut exister des homonymes. La création d'une personne est impossible car cette personne est obligatoirement connue puisqu'il s'agit d'un changement de club.

**Coordonnées de la personne** : les coordonnées de la personne s'affichent et elles doivent être vérifiées, corrigées et complétées : adresse, téléphones, email..., puis il faut cliquer sur **Suivant**.

Information licence : les informations principales de la licence précédente sont rappelées (le club, la date d'enregistrement) il faut cliquer sur Suivant .

Les informations principales de la personne sont rappelées et vous devez sélectionner la catégorie de la licence parmi la liste de celles qui sont proposées automatiquement, en fonction de l'âge de la personne et du type de licence que vous aviez choisi. Pour continuer votre demande de licence, vous devez cliquer sur Suivant.

Motif de changement de club : sur cet écran, vous devez choisir le motif du changement de club en cochant I la case correspondante à gauche. Pour chaque motif, les pièces justificatives nécessaires pour établir la licence sont listées. Lors du choix du motif, une description est affichée pour préciser le cas sélectionné.

La liste des motifs de changement de club est proposée en fonction du jour de saisie de la licence et de la situation de la personne : enregistrement de la licence avant ou après la date limite, des règlements concernant ces demandes, etc...

Pour poursuivre la saisie, vous devez cliquer sur suivant, la dernière page résume la demande de changement de club en rappelant les informations principales de la personne, sa catégorie, le cas de changement de club sélectionné, les pièces justificatives à fournir et les cachets qui seront inscrit sur cette licence.

| Club quitté                                                                                                    |                                                                                                    |
|----------------------------------------------------------------------------------------------------|----------------------------------------------------------------------------------------------------|
| Sous-catégorie Libre / U11 (- 11 ans)                                                                                      |                                                                                                    |
| Ce joueur est-il apte à pratiquer dans des compétitions de la catégorie d'âge imi<br>est barrée sur le certificat médical. | médiatement supérieure ? Répondre NON si la mention Oui 💌 🕷                                                                                       |
| Cachets                                                                                                    |                                                                                                    |
| Cachet                                                                                                    |                                                                                                    |
| DISP. MUTATION ART. 117 § A                                                                                                |                                                                                                    |
|                                                                                                    |                                                                                                    |
| Motif Changement de club pour raison personnelle                                                                           | Cas 300<br>Changement de club pour un jeune juggu'au 31/01 (Art. 117-A). La ligence de ce joueur ou                                               |
| Conditions applicables                                                                                                    | de cette joueuse sera dispensée du cachet mutation. Cachet sur la licence : DISPENSE                                                              |
| Pièces à fournir                                                                                                    | Cas 1                                                                                                    |
| Demande de licence dûment complétée et signée                                                                              | Formulaire de demande de licence. Il est obligatoire dans tous les cas.<br>Cas 30                                                                 |
| Photocopie d'une pièce officielle d'identité                                                                               | Photocopie d'une pièce officielle d'identité - Changement de Club. Celle ci n'est réclamée<br>par Footclubs que si elle n'a pas déjà été scannée. |
| Commentaire                                                                                                    | Abandonner • Précedent • Valider •                                                                                                    |

Une zone commentaire permet d'apporter des compléments d'informations à votre demande.

Pour enregistrer votre demande de licence, il ne reste plus qu'a cliquer sur Valider. Le bouton Abandonner permet de ne pas confirmer la saisie, la demande ne sera pas enregistrée.

La confirmation de votre demande apparaît.

|                          |                           | Saisie confirmée                                                                   |          |  |
|--------------------------|---------------------------|------------------------------------------------------------------------------------|----------|--|
|                          |                           | Monsieur Né(e) le 21/06/2001                                                       |          |  |
|                          |                           | Demande 52956780 Sous-catégorie Libre / U11 (- 11 ans)                             |          |  |
|                          |                           |                                                                                    |          |  |
|                          |                           | Prix licence : 21.1 Euros                                                          |          |  |
|                          |                           | Prix licence : 21.1 Euros                                                          |          |  |
| s                        |                           | Prix licence : 21.1 Euros                                                          |          |  |
| s<br>Statut              | Demandée le               | Prix licence : 21.1 Euros<br>Pièce                                                 | Reçue le |  |
| s<br>Statut<br>Manquante | Demandée le<br>04/07/2011 | Prix licence : 21.1 Euros<br>Pièce<br>Photocopie d'une pièce officielle d'identité | Reçue le |  |

La ou les pièces justificatives (par exemple : Demande de licence dument complétée et signée) doivent ensuite être scannées et transmises à la Ligue en utilisant la fonction en cliquant

directement sur le trombone à droite de la pièce en question 🛄 (cf. fiche LICENCES n° 5).

En cliquant sur le bouton Saisie cotisation vous pouvez immédiatement enregistrer la cotisation de votre nouveau licencié.

### Cas particuliers

#### Cas de la double licence :

Le joueur est licencié pour la saison en cours dans un autre club que le votre avec une licence d'un autre type (Foot entreprise, Libre, éventuellement Futsal...). Lorsque vous cochez la case de la personne, un message non bloquant apparaît : Cette personne possède déjà une licence Foot

entreprise pour la saison NNNN dans le club XXXXX. Lors de l'étape <sup>3</sup> Information licence vous devrez choisir la licence du même type que votre club.

### Cas de l'accord du club quitté :

En fonction des règlements Généraux de la F.F.F. l'accord du club quitté peut être obligatoire. Dans ce cas vous devez demander cet accord en cliquant sur Demande accord club quitté .

Dans cette attente, votre demande reste en suspend.

Vous ne pourrez finaliser votre demande qu'après avoir obtenu celui-ci.

Vous reprendrez votre saisie directement à partir de la notification ou du menu « Accords ».

## Dans vos centres de gestion

Une licence saisie dans Footclubs est immédiatement visible par la Ligue. Si des pièces justificatives sont nécessaires, la licence reste en attente (incomplète). Toutefois, votre demande de licence sera traitée lorsque vous les aurez transmises.

Lorsque toutes les pièces sont effectivement présentes, un contrôle d'homonymie est effectué et la licence est validée par le service des licences. Une fois cette validation effectuée, la licence est imprimée et expédiée au club.

(i) L'impression des licences, voire la saisie des demandes, peuvent être bloquées par la Ligue si le club n'est pas à jour au niveau de ses règlements. Si c'est le cas, cette information est visible au niveau de la fonction **Etat du compte** du menu **Organisation**.

() Dans le cas d'une demande de licence pour un arbitre qui était indépendant la saison précédente, il convient d'utiliser cette fonction de changement de club.